# <u>タッチパネル\_CTC-77</u> 画面プログラミングガイド

Document No. DEE-02052

<u>Ver. 1.00</u> 2013 / 7 / 3

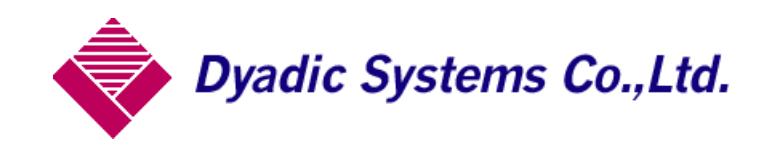

#### 目次

☆はじめに (4P)

☆CTC77\_タッチパネル の信号説明 <基本編> (4P)

- ① CTC77 プログラミングの起動と停止(4P)
- ② CTC77 プログラミングの選択 (5P)
- ③ CTC77 関連するモニタ(6P)
   ○プログラムの起動/停止 確認ランプ "M289"
   ○CTC77 プログラム実行中の工程 "D20"
   ○プログラムサイクル数 "D85 "
- ④ CTC77 の Input / Output の ON/OFF 表示 (7P)
- ⑤ アクチュエータ動作に関わる信号 (9P)
  - (1) 軸選択 "D16"(9P)
  - (2) 原点復帰(10P)
  - (3) ポイント動作 (11P)
  - (4) JOG 操作(12P)
  - (5) ポイント編集(13P)
    ○ポイント選択
    ○位置(15P)
    ○現在位置反映(16P)
    ○絶対位置/相対位置 切替(17P)
    ○速度(18P)
    ○加速度(19P)
    ○押付(20P)
- ⑥ シリンダ/モータの状態信号 (22P)
- ⑦ アラームに関わる信号 (24P)
   CTC\_アラームコード (25P)
   シリンダ/モータアラームコード (26P)

☆CTC77\_タッチパネルの信号説明 <応用編>

- ① 画面に全軸の現在位置データを表示させたい場合(27P)
- ② 単位切替 (27P)
- ③ 拡張ページの有効/無効の確認(28P)
- ④ 拡張ページによる位置データの変更方法例 (29P)
   拡張ページについて(30P)
- ⑤ 途中続行の有効/無効の確認(31P)途中続行機能について
- ⑥ CTC プログラムが動作していない状態で OUT 信号の確認を行う場合(32P)
- ⑦ 遅延タイマについて (33P)
- ⑧ CTC のプログラムを連続で起動させたい場合(34P)

☆はじめに

タッチパネル画面の基本信号は三菱の計算機リンク A をベースに作成しています。 ビット信号はM/ワード信号はD で取扱しています。 ビット信号は全て モーメンタリ設定にしてください。 信号速度が設定できる場合は ワードモニタ以外は 低速 にしてください。 (画面呼び出し時だけでいい場合は、リフレッシュにしてください。) 説明に使用している画像は松下製のGT32です。

ビット信号 M は全てモーメンタリ設定です。

☆CTC77\_タッチパネルの信号説明 <基本編>

① CTC77 プログラミングの起動と停止

タッチパネルの画面に起動ボタンと停止ボタンを配置します。

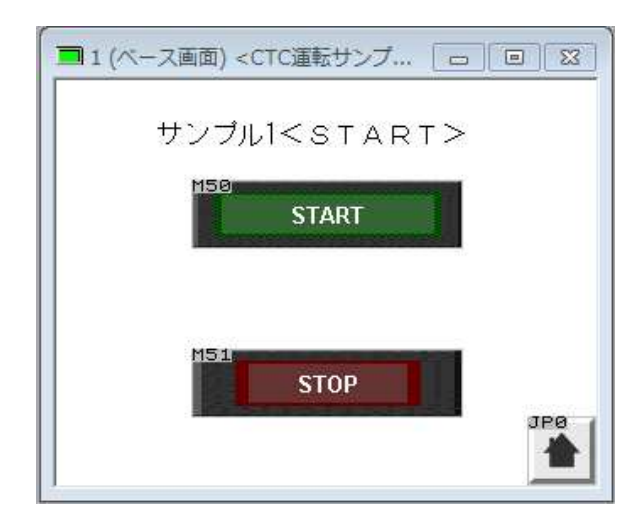

○停止ボタン" M51 "

○起動ボタン"M50" CTC77のプログラムを起動します。 CTC77の起動中のプログラムを停止します。

画面構成パーツ

| 名称    | 信号  | 属性   | 設定     |
|-------|-----|------|--------|
| START | M50 | スイッチ | モーメンタリ |
| STOP  | M51 | スイッチ | モーメンタリ |

プログラム選択" D15" に数値を入力します。 16 進数入力にて 0~F を入力してください。 数値入力後起動ボタン" M50" を押すと D15 に入力した値に従って プログラミングが起動します。

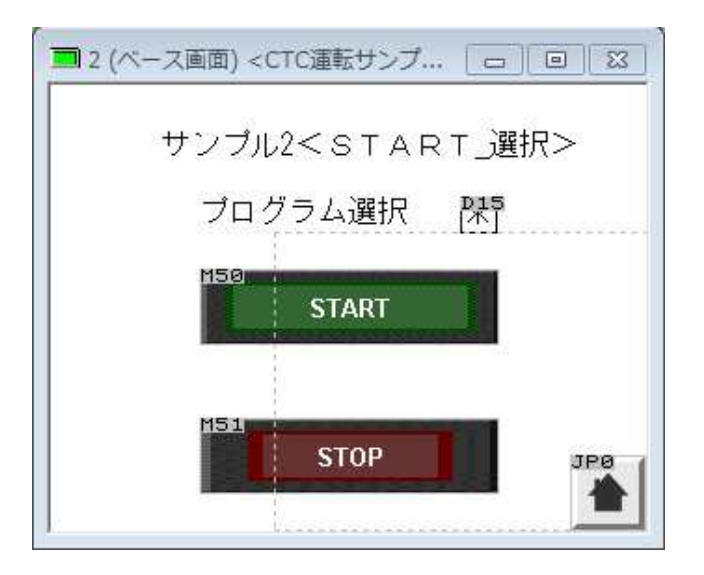

| 名称      | 信号  | 属性   | 設定               |
|---------|-----|------|------------------|
| START   | M50 | スイッチ | モーメンタリ           |
| STOP    | M51 | スイッチ | モーメンタリ           |
| プログラム選択 | D15 | 数值選択 | 表示桁数 1 / HEX(1W) |

③ CTC77 関連するモニタ

○プログラムの起動/停止 確認ランプ "M289"

CTC77 プログラム起動中 ON

CTC77 プログラム停止中 OFF

○CTC77 プログラム実行中の工程 "D20"

CTC77 プログラム実行時の 工程番号表示

○プログラムサイクル数 "D85"

電源を投入してからプログラムを実行した回数を表示します。

"M59"を押すとリセットします。

また電源を遮断するとリセットします。

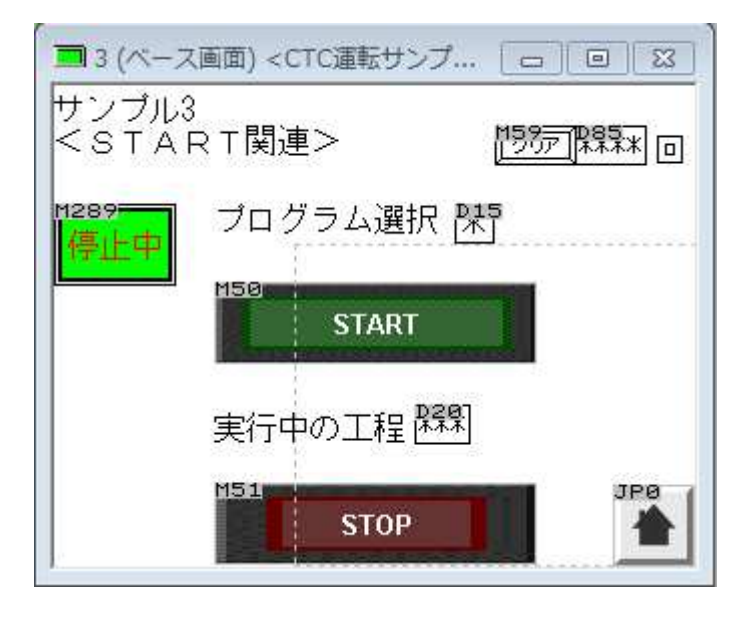

| 名称      | 信号   | 属性    | 設定                    |
|---------|------|-------|-----------------------|
| START   | M50  | スイッチ  | モーメンタリ                |
| STOP    | M51  | スイッチ  | モーメンタリ                |
| プログラム選択 | D15  | 数值入力  | 表示桁数 1 / HEX(1W)      |
| 実行中の工程  | D20  | 数値モニタ | 表示桁数 3 / DEC(1W 符号なし) |
| カウンタ    | D85  | 数値モニタ | 表示桁数 4 / DEC(2W 符号なし) |
| クリア     | M59  | スイッチ  | モーメンタリ                |
| 起動確認    | M289 | ランプ   |                       |

 ④ CTC77の Input / Output の ON/OFF 表示 動作中/停止中ともにモニタし続けます。

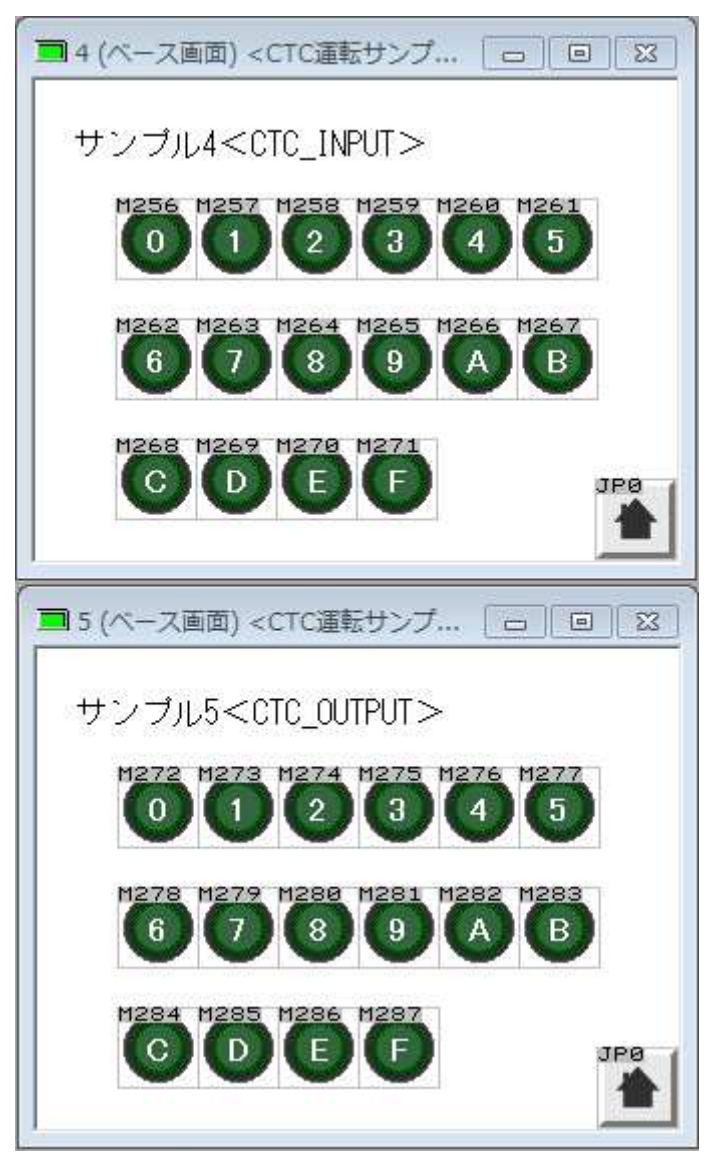

| 名称       | 信号   | 属性  | 内容                    |
|----------|------|-----|-----------------------|
| INPUT0   | M256 | ランプ | INPUT 0 の ON/OFF を表示  |
| INPUT1   | M257 | ランプ | INPUT 1 の ON/OFF を表示  |
| INPUT2   | M258 | ランプ | INPUT 2 の ON/OFF を表示  |
| INPUT3   | M259 | ランプ | INPUT 3 の ON/OFF を表示  |
| INPUT4   | M260 | ランプ | INPUT 4 の ON/OFF を表示  |
| INPUT5   | M261 | ランプ | INPUT 5 の ON/OFF を表示  |
| INPUT6   | M262 | ランプ | INPUT 6 の ON/OFF を表示  |
| INPUT7   | M263 | ランプ | INPUT 7 の ON/OFF を表示  |
| INPUT8   | M264 | ランプ | INPUT 8 の ON/OFF を表示  |
| INPUT9   | M265 | ランプ | INPUT 9 の ON/OFF を表示  |
| INPUTA   | M266 | ランプ | INPUT A の ON/OFF を表示  |
| INPUTB   | M267 | ランプ | INPUT B の ON/OFF を表示  |
| INPUTC   | M268 | ランプ | INPUT C の ON/OFF を表示  |
| INPUTD   | M269 | ランプ | INPUT D の ON/OFF を表示  |
| INPUTE   | M270 | ランプ | INPUT E の ON/OFF を表示  |
| INPUTF   | M271 | ランプ | INPUT F の ON/OFF を表示  |
| OUTPUT 0 | M272 | ランプ | OUTPUT 0 の ON/OFF を表示 |
| OUTPUT 1 | M273 | ランプ | OUTPUT 1 の ON/OFF を表示 |
| OUTPUT 2 | M274 | ランプ | OUTPUT 2 の ON/OFF を表示 |
| OUTPUT 3 | M275 | ランプ | OUTPUT 3 の ON/OFF を表示 |
| OUTPUT 4 | M276 | ランプ | OUTPUT 4 の ON/OFF を表示 |
| OUTPUT 5 | M277 | ランプ | OUTPUT 5 の ON/OFF を表示 |
| OUTPUT 6 | M278 | ランプ | OUTPUT 6 の ON/OFF を表示 |
| OUTPUT 7 | M279 | ランプ | OUTPUT 7 の ON/OFF を表示 |
| OUTPUT 8 | M280 | ランプ | OUTPUT 8 の ON/OFF を表示 |
| OUTPUT 9 | M281 | ランプ | OUTPUT 9 の ON/OFF を表示 |
| OUTPUT A | M282 | ランプ | OUTPUT A の ON/OFF を表示 |
| OUTPUT B | M283 | ランプ | OUTPUT B の ON/OFF を表示 |
| OUTPUT C | M284 | ランプ | OUTPUT C の ON/OFF を表示 |
| OUTPUT D | M285 | ランプ | OUTPUT D の ON/OFF を表示 |
| OUTPUT E | M286 | ランプ | OUTPUT E の ON/OFF を表示 |
| OUTPUT F | M287 | ランプ | OUTPUT F の ON/OFF を表示 |

- ⑤ アクチュエータ動作に関わる信号
  - (1) 軸選択 "D16 "

操作するシリンダの軸を選択します。

サンプルプログラムではビットスイッチ(" M80~M87 ")によって D16 に数値を入力していますが、直接 " D16 "に数値を入力してもかまいません。

サンプル画面 6< 軸選択 >

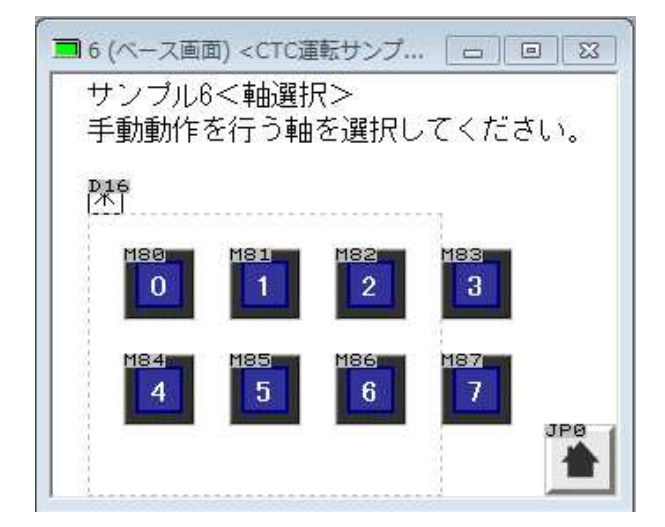

画面構成パーツ

| 名称    | 信号  | 属性   | 設定               |
|-------|-----|------|------------------|
| 軸選択   | D16 | 数值入力 | 表示桁数 1 / HEX(1W) |
| 0 軸選択 | M80 | スイッチ | モーメンタリ           |
| 1 軸選択 | M81 | スイッチ | モーメンタリ           |
| 2 軸選択 | M82 | スイッチ | モーメンタリ           |
| 3 軸選択 | M83 | スイッチ | モーメンタリ           |
| 4 軸選択 | M84 | スイッチ | モーメンタリ           |
| 5 軸選択 | M85 | スイッチ | モーメンタリ           |
| 6 軸選択 | M86 | スイッチ | モーメンタリ           |
| 7 軸選択 | M87 | スイッチ | モーメンタリ           |

(2) 原点復帰

D16 で選択されている軸の原点復帰を行います。
 画面作成時には"軸選択"→"原点復帰"となるようにしてください。(デ
 フォルトでは軸選択は"0"になっています。)

"**M461**"は D16 の原点復帰が完了しているかどうかを確認するビットになります。ON 原点復帰完了 / OFF 原点復帰未完了となります。

| ■7 (ベース画面) <ctc運転サンプ ⊠<br="" □="">サンプル7&lt;原点復帰&gt;</ctc運転サンプ> |
|----------------------------------------------------------------|
| 軸保許 原点復帰確認 <sup>142</sup> 年IN                                  |
| N58<br>原点復帰                                                    |
| 160                                                            |

画面構成パーツ

| 名称   | 信号   | 属性   | 設定               |
|------|------|------|------------------|
| 軸選択  | D16  | 数値入力 | 表示桁数 1 / HEX(1W) |
| 原点復帰 | M53  | スイッチ | モーメンタリ           |
| ZFIN | M461 | ランプ  |                  |

(3) ポイント動作

D16 で選択されている軸のポイントを動作させます。
 画面作成時には、"軸選択"→ "ポイント動作選択"となるようにしてください。(デフォルトでは軸選択は"0"になっています。)

| ■ 8 (ペース画面) <ctc運転サンブ… th="" □="" 図<=""></ctc運転サンブ…> |
|------------------------------------------------------|
| サンブル8<ポイント実行>                                        |
| 軸は 翌6 が選択されています。                                     |
| ポイント選択                                               |
| 198 191 192 198 194 195 196<br>1 2 3 4 5 6           |
| M97 M98 M99 M189 M181 M182 M188                      |
| M104 M105                                            |

| 名称          | 信号   | 属性     | 設定 /内容                                     |
|-------------|------|--------|--------------------------------------------|
| 軸選択         | D16  | 数值入力   | 表示桁数 1 / HEX(1W)                           |
| ポイント0選択実行   | M90  | モーメンタリ | OFF→ON で、D16の軸番号で選択されている軸をポイント0に移動させます。    |
| ポイント 1 選択実行 | M91  | モーメンタリ | OFF→ON で、D16 の軸番号で選択されている軸をポイント1 に移動させます。  |
| ポイント2選択実行   | M92  | モーメンタリ | OFF→ON で、D16 の軸番号で選択されている軸をポイント2 に移動させます。  |
| ポイント3選択実行   | M93  | モーメンタリ | OFF→ON で、D16の軸番号で選択されている軸をポイント3に移動させます。    |
| ポイント4選択実行   | M94  | モーメンタリ | OFF→ON で、D16の軸番号で選択されている軸をポイント4に移動させます。    |
| ポイント 5 選択実行 | M95  | モーメンタリ | OFF→ON で、D16の軸番号で選択されている軸をポイント5に移動させます。    |
| ポイント6選択実行   | M96  | モーメンタリ | OFF→ON で、D16の軸番号で選択されている軸をポイント6に移動させます。    |
| ポイント 7 選択実行 | M97  | モーメンタリ | OFF→ON で、D16 の軸番号で選択されている軸をポイント7 に移動させます。  |
| ポイント8選択実行   | M98  | モーメンタリ | OFF→ON で、D16の軸番号で選択されている軸をポイント8に移動させます。    |
| ポイント9選択実行   | M99  | モーメンタリ | OFF→ON で、D16の軸番号で選択されている軸をポイント9に移動させます。    |
| ポイント A 選択実行 | M100 | モーメンタリ | OFF→ON で、D16 の軸番号で選択されている軸をポイント A に移動させます。 |
| ポイント B 選択実行 | M101 | モーメンタリ | OFF→ON で、D16 の軸番号で選択されている軸をポイントB に移動させます。  |
| ポイント C 選択実行 | M102 | モーメンタリ | OFF→ON で、D16の軸番号で選択されている軸をポイントCに移動させます。    |
| ポイント D 選択実行 | M103 | モーメンタリ | OFF→ON で、D16 の軸番号で選択されている軸をポイントD に移動させます。  |
| ポイント Ε 選択実行 | M104 | モーメンタリ | OFF→ON で、D16の軸番号で選択されている軸をポイントEに移動させます。    |
| ポイント F 選択実行 | M105 | モーメンタリ | OFF→ON で、D16 の軸番号で選択されている軸をポイントFに移動させます。   |
| ポイント実行停止    | M106 | モーメンタリ | ポイント動作中のシリンダをその場で停止させます。                   |

(4) JOG 操作

D16 で選択されている軸を手動で操作させます。 画面作成時には、"軸選択"→ "JOG 操作"となるようにしてください。 (デフォルトでは軸選択は"0"になっています。)

| ■ 9 (ペース画面) <<br>サンプル9<   | ctc道<br>ボイン | 転サンプ<br>ノト 実行 | (=<br>ī> |    | 83 |
|---------------------------|-------------|---------------|----------|----|----|
| ジョグ運転                     | 軸           | Die           |          |    |    |
| M292 N58                  |             |               |          |    |    |
| 11293 <sup>-1188</sup> 低速 | M60         | 前進            | Met      | 後退 |    |
| 11296 1189<br>高速          |             |               |          | T  |    |
|                           |             |               |          | J  |    |

| 名称       | 信号             | 属性     | 設定 /内容                                       |
|----------|----------------|--------|----------------------------------------------|
| 軸選択      | D16            | 数值入力   | 表示桁数 1 / HEX(1W)                             |
| 手動インチング  | M000           |        | OFF の場合、手動動作は JOG 動作指定状態、ON の場合、手動動作はインチン    |
| モード      | M292           | モーメンダリ | グ指定状態                                        |
| 手動高速指定状態 | M293           | モーメンタリ | OFF の場合、手動速度は高速指定状態、ON の場合、手動速度は低速指定状態       |
| 千動インチンガ  | MEQ            | エーハカリ  | OFF→ON で、手動動作をインチング動作(ON)/JOG 動作(OFF)に切り替えます |
| 于動インテンク  | WDO            | モーメンタリ | (オルタネート動作)。                                  |
| 手動 低速選択  | M88            | モーメンタリ | OFF→ON で、手動動作速度を低速に切り替えます。                   |
| 手動 高速選択  | M89            | モーメンタリ | OFF→ON で、手動動作速度を高速に切り替えます。                   |
| 王利治准化人   | MGO            | エーハカロ  | ON でD16の軸番号で選択されている軸を前進端側に移動させ、OFFで停止しま      |
| 于動則延拍室   | 進指令 M60 モーメンタリ | モーメンタリ | す。                                           |
| 千利公沮七人   | MG1            |        | ON でD16の軸番号で選択されている軸を後退端側に移動させ、OFFで停止しま      |
| 于動仮返泊室   | 10101          | モーメンダリ | す。                                           |

(5) ポイント編集

D16 で選択されている軸 のポイントの位置/速度/加速度/押付/回転量の設定を 行います。

画面作成時には、"軸選択"→ "ポイント選択"→ "編集"となるようにしてください。

(デフォルトでは軸選択/ポイント選択は"0"になっています。)

○ポイント選択

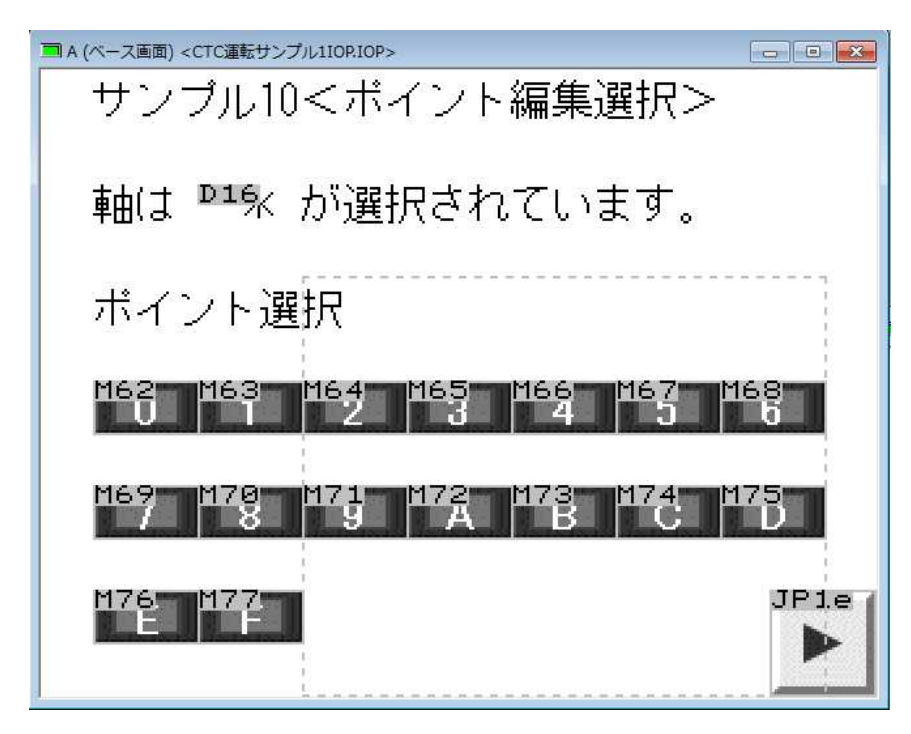

編集するシリンダのポイント( "M62~M77")を選択します。 同時に選択されたポイントの数値パラメータを呼び出します。

| 名称                   | 信号      | 属性     | 設定 /内容                            |  |
|----------------------|---------|--------|-----------------------------------|--|
| 軸選択                  | D16     | 数値入力   | 表示桁数 1 / HEX(1W)                  |  |
| 毎年ポイントの選切            |         | スイッチ   | OFF→ONで、D18の編集対象ポイント番号に0を設定します。   |  |
| 榊果小1 ント 0 選択         | M02     |        | またポイントのデータパラメータを読み込みます。           |  |
| 毎年ポイント 1 遅切          | MGO     | フノッチ   | OFF→ONで、D18の編集対象ポイント番号に1を設定します。   |  |
| 神朱小1 ント 1 迭代         | IVI03   | ヘイツナ   | またポイントのデータパラメータを読み込みます。           |  |
| <u>須住 ポイント 0 翌</u> 坦 | MGA     | フノッチ   | OFF→ONで、D18の編集対象ポイント番号に2を設定します。   |  |
| 編果小1 ント2 選択          | M04     | スイツナ   | またポイントのデータパラメータを読み込みます。           |  |
| <u>須住 ポイント 0 翌</u> 坦 | MGE     | フノッチ   | OFF→ONで、D18の編集対象ポイント番号に3を設定します。   |  |
| 神朱小1 ント 3 迭代         | INI00   | ヘイツナ   | またポイントのデータパラメータを読み込みます。           |  |
| 毎年ポイントイ選切            | MGG     | フィッチ   | OFF→ONで、D18の編集対象ポイント番号に4を設定します。   |  |
| 福朱小イント 4 選択          | WOO     | ×197   | またポイントのデータパラメータを読み込みます。           |  |
| 編集ポイントを選切            | M67     | フィッチ   | OFF→ONで、D18の編集対象ポイント番号に5を設定します。   |  |
| 桶来小月2153 医扒          | 10107   | X197   | またポイントのデータパラメータを読み込みます。           |  |
| 毎年ポイントの遅切            | MGO     | フノッチ   | OFF→ONで、D18の編集対象ポイント番号に6を設定します。   |  |
| 福朱小イント 6 選択          | WIUO    | スイッチ   | またポイントのデータパラメータを読み込みます。           |  |
| 毎年ポイント7遅切            | M69     | スイッチ   | OFF→ONで、D18の編集対象ポイント番号に7を設定します。   |  |
| 福朱小1 ント 1 進代         |         |        | またポイントのデータパラメータを読み込みます。           |  |
| <u>須住 ポイント 0 翌</u> 4 | M70     | スイッチ   | OFF→ONで、D18の編集対象ポイント番号に8を設定します。   |  |
| 神朱小1 ント 8 迭状         |         |        | またポイントのデータパラメータを読み込みます。           |  |
| 毎年ポイントの遅切            | M71     | スイッチ   | OFF→ONで、D18の編集対象ポイント番号に9を設定します。   |  |
| 神朱小イント 9 迭代          | IVI / I |        | またポイントのデータパラメータを読み込みます。           |  |
| <b>毎年ポイント A</b> 選切   | M70     | フィッチ   | OFF→ON で、D18 の編集対象ポイント番号に A を設定しま |  |
| 無果小イントA 選択           | IVI / Z | スイッチ   | す。またポイントのデータパラメータを読み込みます。         |  |
| 毎年ポイント D 逸切          | M70     | フノッチ   | OFF→ON で、D18 の編集対象ポイント番号に B を設定しま |  |
| 柵来小イント D 選択          | 10173   | ×197   | す。またポイントのデータパラメータを読み込みます。         |  |
| <b>炉住ポイントの</b> 漫切    | N474    | フノッチ   | OFF→ON で、D18 の編集対象ポイント番号に C を設定しま |  |
| 福来小イント 6 選択          | IVI / 4 | ×197   | す。またポイントのデータパラメータを読み込みます。         |  |
| <b>炉住 ポイント D</b> 凄切  | M75     | フノッチ   | OFF→ON で、D18 の編集対象ポイント番号に D を設定しま |  |
| 福来 ホイント D 選択         | IVI 75  | ×197   | す。またポイントのデータパラメータを読み込みます。         |  |
| 編集ポイントを選切            | M76     | フィッエ   | OFF→ON で、D18 の編集対象ポイント番号に E を設定しま |  |
|                      | 10170   | ヘイツナ   | す。またポイントのデータパラメータを読み込みます。         |  |
| <b>絙伸ポイント</b> 臣 遠切   | M77     | 7 スイッチ | OFF→ON で、D18 の編集対象ポイント番号に F を設定しま |  |
| 編集ホイント F 選択          | M77     |        | す。またポイントのデータパラメータを読み込みます。         |  |

サンプル 10 選択後にサンプル 11~17 を行うようにしてください。

| <sup>■1E (ペース画面) <ctc連転サンプル110pic< sub=""><br/>サンプル編集選</ctc連転サンプル110pic<></sup> | ☞><br>【択   |           | - • ×     |
|---------------------------------------------------------------------------------|------------|-----------|-----------|
| 位置編集                                                                            | JPb        | JPe<br>12 | JPd<br>13 |
| 速度編集                                                                            | JPe<br>14  |           |           |
| 加速度編集                                                                           | JPf<br>15  |           |           |
| 押付編集                                                                            | JP10<br>16 | JP11      |           |
|                                                                                 |            |           | JPØ       |

○位置

D21 (2 ワード) に軸 (D16),ポイント (D18) にて選択され た位置情報があります。

D21(2ワード)を編集し、保存 "M79"を押すことでポイン トデータに数値が保存されます。

| ■B(ベー<br>サンフ | ス画面) <ctc運転サンプ… <u="">□ □ □ □ ⊠<br/>プル11&lt;位置&gt;</ctc運転サンプ…>        |
|--------------|-----------------------------------------------------------------------|
|              | 軸 99 <sup>6</sup> ボイント 99 <sup>8</sup><br>位置 <sup>993</sup> ***.** mm |
|              | M79<br>保存                                                             |
|              |                                                                       |

画面構成パーツ

| 名称   | 信<br>号 | 属性   | 設定 /内容           |
|------|--------|------|------------------|
| 軸    | D16    | モニタ  | 表示桁数 1 / HEX(1W) |
| ポイント | D18    | モニタ  | 表示桁数 1 / HEX(1W) |
| 位置   | D21    | 数值入力 | 表示桁数 6 /DEC(2W)  |
| 保存   | M79    | スイッチ | モーメンタリ           |

○現在位置反映

"M78"を押すと位置データ D21 (2 ワード) に現在位置が 表示されます。その後 "M79"を押すと現在選択されている 軸のポイント データに表示されている位置データに保存され ます。

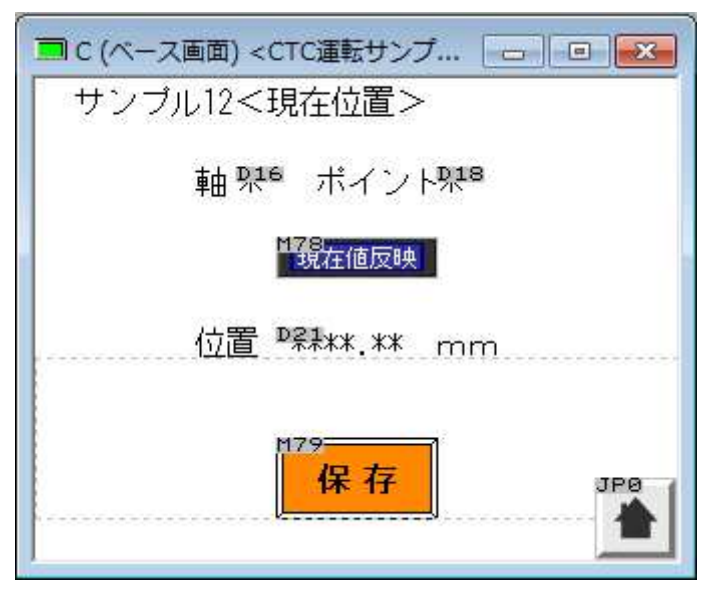

画面構成パーツ

| 名称    | 信号  | 属性   | 設定 /内容           |
|-------|-----|------|------------------|
| 軸     | D16 | モニタ  | 表示桁数 1 / HEX(1W) |
| ポイント  | D18 | モニタ  | 表示桁数 1 / HEX(1W) |
| 位置    | D21 | 数值入力 | 表示桁数 6 /DEC(2W)  |
| 保存    | M79 | スイッチ | モーメンタリ           |
| 現在値反映 | M78 | スイッチ | モーメンタリ           |

○絶対位置/相対位置 切替

シリンダのポイントデータはデフォルトでは絶対位置になって います。

"M54"押す度に絶対/相対を切り替えます。

"M300"がM54によってON/OFFしますので状態確認が取 れます。(OFF 時 絶対 / ON 時 相対)

|                           | ・絶対位置                 |
|---------------------------|-----------------------|
|                           | 例えば 0 ポイントに-10mm と打つと |
| 「                         | シリンダ原点から              |
| 軸 邪き ボイント邪き               | -10mmの位置にどのような位置から    |
|                           | でも移動します。              |
|                           | 現在値が-100mm → 0 ポイント押印 |
| /六军 D21Jale state         | → シリンダは               |
| 1 <u>1/10</u> *****.** mm | -10mmの位置に移動します。       |
|                           | ・相対位置                 |
|                           | 例えば 0 ポイントを-10mmの相対に  |
|                           | 設定します。するとどのような位置か     |
|                           | らでも-10mm進みます。         |
|                           | 現在値が-100mm → 0ポイント押印  |
|                           | →シリンダ け-110mmの位置に移動   |

→ 0 ポイント押印 動します。 を-10mmの相対に どのような位置か ます。 → 0ポイント押印 シリンダ は-110mmの位置に移動 します。

| 名称    | 信号   | 属性   | 設定 /内容           |
|-------|------|------|------------------|
| 軸     | D16  | モニタ  | 表示桁数 1 / HEX(1W) |
| ポイント  | D18  | モニタ  | 表示桁数 1 / HEX(1W) |
| 位置    | D21  | 数值入力 | 表示桁数 6 /DEC(2W)  |
| 保存    | M79  | スイッチ | モーメンタリ           |
| 切替    | M54  | スイッチ | モーメンタリ           |
| 絶対/相対 | M303 | ランプ  |                  |

○速度

**D23(2**ワード) に軸 (D16),ポイント (D18) にて選択され た速度情報があります。

D23 (2 ワード)を編集し、保存 "M79"を押すことでポイン トデータに数値が保存されます。

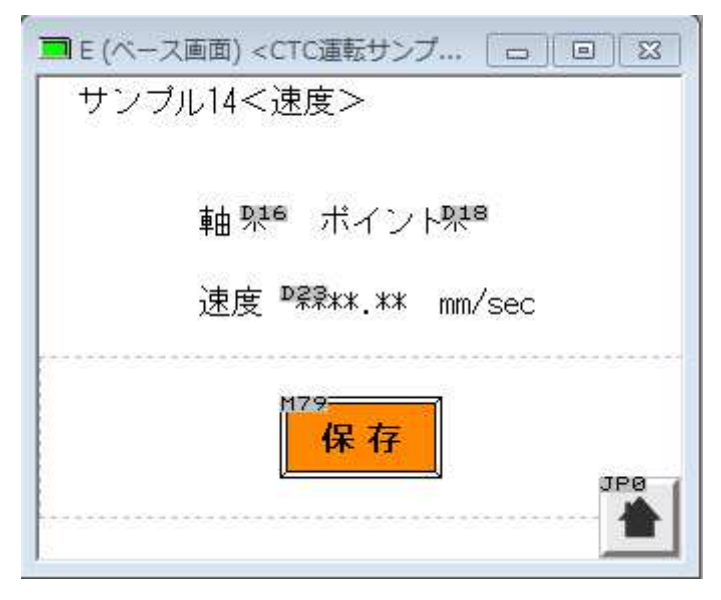

画面構成パーツ

| 名称   | 信号  | 属性   | 設定 /内容              |
|------|-----|------|---------------------|
| 軸    | D16 | モニタ  | 表示桁数 1 / HEX(1W)    |
| ポイント | D18 | モニタ  | 表示桁数 1 / HEX(1W)    |
| 速度   | D23 | 数值入力 | 表示桁数 6 /DEC(2W)符号なし |
| 保存   | M79 | スイッチ | モーメンタリ              |

○加速度

**D25**(2 ワード) に軸 (D16),ポイント (D18) にて選択され た加速度情報があります。

D25(2ワード)を編集し、保存 "M79"を押すことでポイン トデータに数値が保存されます。

| ■ F (ベース画面) <ctc運転サンブ… □="" 図="" 図<br="">サンブル15&lt;加速度&gt;</ctc運転サンブ…> |
|------------------------------------------------------------------------|
| 軸 №● ボイント№■<br>加速度 <sup>■</sup> ╦.** G                                 |
| <sup>172</sup><br>保存                                                   |

画面構成パーツ

| 名称   | 信号  | 属性   | 設定 /内容             |
|------|-----|------|--------------------|
| 軸    | D16 | モニタ  | 表示桁数 1 / HEX(1W)   |
| ポイント | D18 | モニタ  | 表示桁数 1 / HEX(1W)   |
| 加速度  | D25 | 数值入力 | 表示桁数 4/DEC(2W)符号なし |
| 保存   | M79 | スイッチ | モーメンタリ             |

○押付

<モード>

ポイントデータ上の設定を押付モードか通常モードの切り替え を行います。

"M56"を押す度に切り替わります。モード変更した場合は "M79"を押さない限り反映されません。

また、M301のON/OFF 状態によって現在のモードが確認できます。

OFF : 位置決めポイント(デフォルト) ON: 押付モード

| サン | ブル16<    | 押付>      |      | • _ • _ ( ) ( ) |     |
|----|----------|----------|------|-----------------|-----|
|    | 軸 哭!     | e ポ.     | イント架 | .8              |     |
|    | mai<br>L | 017M50   | 押付   |                 |     |
|    |          | H79<br>保 | 存    |                 |     |
|    |          |          |      |                 | JPe |

画面構成パーツ

| 名称    | 信号   | 属性   | 設定               |
|-------|------|------|------------------|
| 軸     | D16  | モニタ  | 表示桁数 1 / HEX(1W) |
| ポイント  | D18  | モニタ  | 表示桁数 1 / HEX(1W) |
| 保存    | M79  | スイッチ | モーメンタリ           |
| 押付モード | M56  | スイッチ | モーメンタリ           |
| 押付確認  | M303 | ランプ  |                  |

<設定>

軸 (D16),ポイント (D18) にて選択された押付の設定を行い ます。"M57"を押す度に"M302"が切り替わります。 "M302"は後退端 (OFF)/前進端 (ON)表示します。 "D37"に押付力の数値を%にて入力します。

設定完了後に"M79"を押すと保存されます。

| ■ 11 (ベース画面)<br>サンプル17< | <ctc運転<br>〔押付設定</ctc運転<br> | サンブ [e<br>官>  | - 0 %        |
|-------------------------|----------------------------|---------------|--------------|
| 軸 🕅                     |                            | ポイント          | <u> 9</u> 18 |
| 方向                      | 超函                         | M302<br>1 後退期 |              |
| 押付力                     | D37*                       | %             |              |
|                         | M79<br>保イ                  | Ŧ             | JPe          |

| 名称   | 信号   | 属性   | 設定                   |
|------|------|------|----------------------|
| 軸    | D16  | モニタ  | 表示桁数 1 / HEX(1W)     |
| ポイント | D18  | モニタ  | 表示桁数 1 / HEX(1W)     |
| 保存   | M79  | スイッチ | モーメンタリ               |
| 方向切換 | M57  | スイッチ | モーメンタリ               |
| 方向確認 | M302 | ランプ  |                      |
| 押付力  | D37  | 数值入力 | 表示桁数 3 / DEC(1W)符号なし |

⑥ シリンダ/モータの状態信号

D16 で選択されている軸の状態信号を表示するビットと常にシリンダの状態 を表示するビットの両方を用意しています。"D78"はアラームが出たとき のアラームコードが表示されます。

| 名称   | 機能                                  |
|------|-------------------------------------|
| PC1  | 目標位置番号入力                            |
| PC2  | 目標位置番号入力                            |
| PC4  | 目標位置番号入力                            |
| PC8  | 目標位置番号入力                            |
| CSTR | 目標位置番号ストローブ入力                       |
| INH+ | +方向回転禁止入力(OFF で禁止),原点復帰時の+方向原点センサ入力 |
| INH- | -方向回転禁止入力(OFF で禁止),原点復帰時の-方向原点センサ入力 |
| ILK  | 回転移動インターロック入力                       |
| PM1  | 目標位置番号完了出力                          |
| PM2  | 目標位置番号完了出力                          |
| PM4  | 目標位置番号完了出力                          |
| PM8  | 目標位置番号完了出力                          |
| PFIN | 位置決め完了出力                            |
| ZFIN | 原点復帰完了出力                            |
| ZONE | ゾーン信号出力                             |
| ALM  | アンプ警報出力(正常時 ON)                     |

| サンブル18      | <ステ-                                                     | -タス>               |             |     |
|-------------|----------------------------------------------------------|--------------------|-------------|-----|
| 軸 职6        |                                                          |                    |             |     |
|             | <sup>™</sup> ₽С2<br><sup>™</sup> ₽₩2<br><sup>™</sup> ₽₽К | PC4<br>PM4<br>PFIN | PM8<br>ZFIN |     |
| M468<br>ALM | ₽7₽*                                                     |                    |             | JPØ |

サンプル18はD16の選択した軸の場合として紹介しましたが、

常に監視するビットも設けています。

下の信号マップを参考にしてください。

| 名称   | "D16"軸 | 0 軸  | 1 軸  | 2 軸  | 3 軸  | 4 軸  | 5 軸  | 6 軸  | 7 軸  |
|------|--------|------|------|------|------|------|------|------|------|
| PC1  | M448   | M320 | M336 | M352 | M368 | M384 | M400 | M416 | M432 |
| PC2  | M449   | M321 | M337 | M353 | M369 | M385 | M401 | M417 | M433 |
| PC4  | M450   | M322 | M338 | M354 | M370 | M386 | M402 | M418 | M434 |
| PC8  | M451   | M323 | M339 | M355 | M371 | M387 | M403 | M419 | M435 |
| CSTR | M452   | M324 | M340 | M356 | M372 | M388 | M404 | M420 | M436 |
| INH+ | M453   | M325 | M341 | M357 | M373 | M389 | M405 | M421 | M437 |
| INH- | M454   | M326 | M342 | M358 | M374 | M390 | M406 | M422 | M438 |
| ILK  | M455   | M327 | M343 | M359 | M375 | M391 | M407 | M423 | M439 |
| PM1  | M456   | M328 | M344 | M360 | M376 | M392 | M408 | M424 | M440 |
| PM2  | M457   | M329 | M345 | M361 | M377 | M393 | M409 | M425 | M441 |
| PM4  | M458   | M330 | M346 | M362 | M378 | M394 | M410 | M426 | M442 |
| PM8  | M459   | M331 | M347 | M363 | M379 | M395 | M411 | M427 | M443 |
| PFIN | M460   | M332 | M348 | M364 | M380 | M396 | M412 | M428 | M444 |
| ZFIN | M461   | M333 | M349 | M365 | M381 | M397 | M413 | M429 | M445 |
| ZONE | M462   | M334 | M350 | M366 | M382 | M398 | M414 | M430 | M446 |
| ALM  | M463   | M335 | M351 | M367 | M383 | M399 | M415 | M431 | M447 |

シリンダ/モータの状態名称と信号マップ(属性は全てランプです。)

例)全軸の原点復帰完了確認を一覧で表示する場合

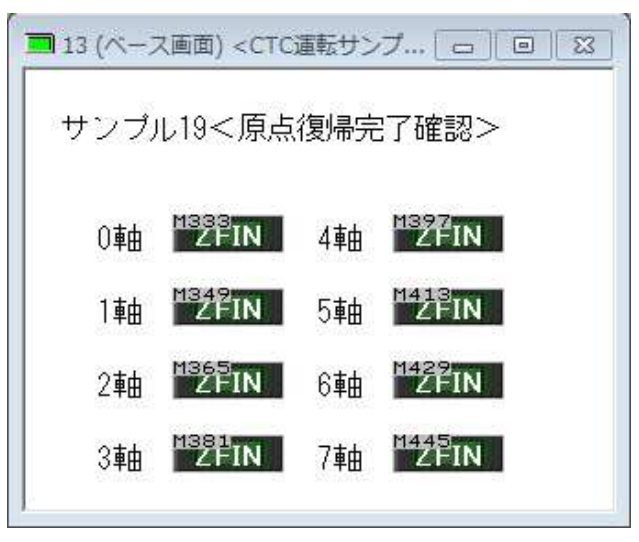

⑦アラームに関わる信号

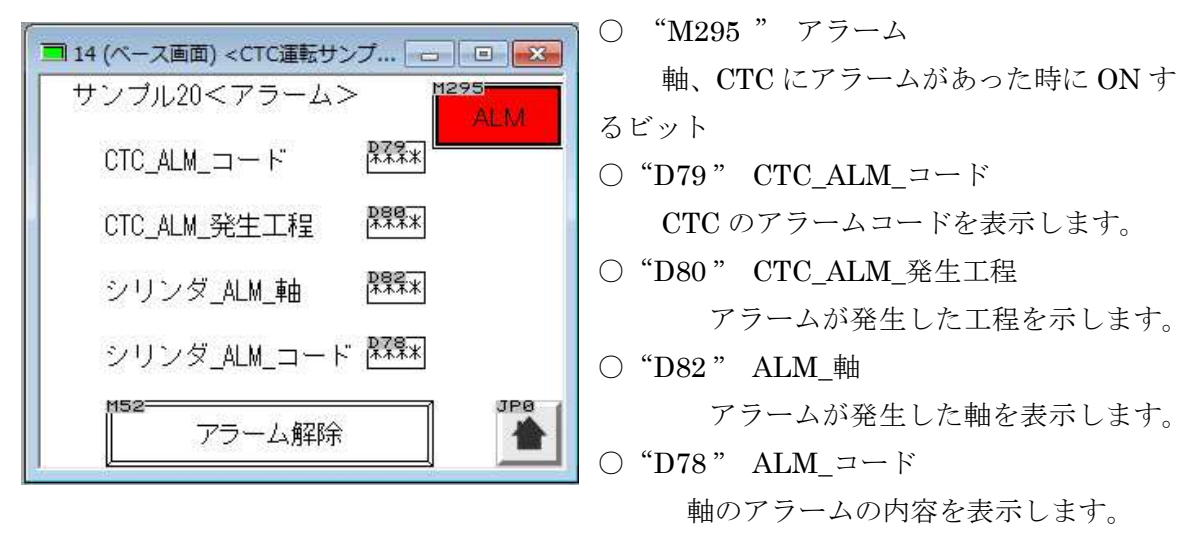

○ "M52"は現在出ている軸のみ解除をおこないます。

解除後に他のシリンダにエラーがある場合は次のエラー表示をします。 エラーがない場合は

" D79 " → " 0 " " D80 " → " 0 " " D82 " → " F " " D78 " → " 0 " と表示されます。

画面構成パーツ

| 名称          | 信号   | 属性   | 設定               |
|-------------|------|------|------------------|
| CTC アラームコード | D79  | モニタ  | 表示桁数 4 / HEX(1W) |
| アラーム発生工程    | D80  | モニタ  | 表示桁数 4 / HEX(1W) |
| シリンダアラーム軸   | D82  | モニタ  | 表示桁数 4 / HEX(1W) |
| シリンダアラームコード | D78  | モニタ  | 表示桁数 4 / HEX(1W) |
| アラーム解除      | M52  | スイッチ | モーメンタリ           |
| アラーム確認      | M295 | ランプ  |                  |

☆CTC\_アラームコード

| エラーコード | 内容                    | 原因                                        | 対策                                                                                                    |
|--------|-----------------------|-------------------------------------------|----------------------------------------------------------------------------------------------------|
| 正常     | -                     | -                                         | -                                                                                                    |
| 1      | 軸が認識できない。             | ①軸番号設定ができていない。<br>②信号線が接続されていない。          | ①軸番号設定ツールを用いて<br>設定を行ってください。<br>②信号線の接続を確認してくだ<br>さい。                                                       |
| 2      | シリンダ/モータに異常<br>があります。 | シリンダ/モータのアラー                              | ムコードを確認ください。                                                                                                |
| 3      | プログラムサイクルタイ<br>ムオーバー  | 設定した時間にきてもプログラ<br>ムが終了しない場合にエラーと<br>なります。 | プログラムの見直しを行ってくだ<br>さい。<br>または、設定時間の見直しを<br>行ってください。<br>機器に異常がないか確認してく<br>ださい。                               |
| 4      | サブプログラムエラー            | サブプログラム設定エラー                              | メイン→サブ→サブ→サブと3度<br>ジャンプするとエラーとなります。<br>メイン→サブ→サブと2度ジャン<br>プするまでならば設定可能で<br>す。                               |
| 5      | 拡張ページ設定エラー            | 拡張できないページが設定され<br>ています。                   | 拡張ページのリミットは接続され<br>ている軸数によって変わりま<br>す。<br>8軸 6ページ<br>7軸 7ページ<br>6軸 8ページ<br>5軸 10ページ<br>4軸 12ページ<br>3軸 16ページ |
| 6      | 工程タイムオーバー             | 設定した時間にきても工程が終<br>了しない場合にエラーとなりま<br>す。    | プログラムの見直しを行ってくだ<br>さい。<br>または、設定時間の見直しを<br>行ってください。<br>機器に異常がないか確認してく<br>ださい。                               |

☆シリンダ/モータ\_アラームコード

| エラーコード   | 内容              | 原因                                                                                              | 対策                                                                                                    |
|----------|-----------------|-------------------------------------------------------------------------------------------------|----------------------------------------------------------------------------------------------------|
| 正常       | -               | -                                                                                               | -                                                                                                    |
| B0、B1    | データエラー          | 設定値の異常                                                                                          | 設定ツールにてデータを初期化<br>してください。                                                                                              |
| B8、B9    | エンコーダエラー        | <ol> <li>アクチュエータが拘束されている。</li> <li>アンプーモータ間の配線異常</li> <li>アクチュエータの故障</li> </ol>                 | ①②の異常がなければ、③の<br>可能性が高い為<br>交換/修理を行う必要がありま<br>す。                                                                       |
| BE       | 基準位置エラー         | ①ILKがOFF<br>②サーボモータ時に起きたとき<br>は使用しているセンサの異常が<br>考えられます。                                         | ①ILK信号の確認<br>②センサの配線、信号の確認を<br>行ってください。                                                                                |
| C0、C1    |                 | お問い合わせください。                                                                                     | 2                                                                                                    |
| D0       | 電源異常            | 印過電圧が過大です。                                                                                      | 仕様範囲の電圧にしてください。                                                                                                    |
| D1       | 回生電圧異常          | <ol> <li>①印過電圧が過大です。</li> <li>②シリンダにかかる負荷要因が<br/>仕様範囲外の可能性がありま<br/>す。</li> </ol>                | <ol> <li>①仕様範囲内の電圧にしてください。</li> <li>②装置の見直しを行い、シリンダへの負荷を軽減してください。</li> <li>また、加速度を落とすなどタクトタイムの見直しも考慮してください。</li> </ol> |
| D8       | カウンタ異常          | シリンダがロックされている。                                                                                  | 装置、ブレーキの異常がないか<br>確認してください。                                                                                            |
| E0       | 過負荷             | <ol> <li>アクチュエータが拘束されている。</li> </ol>                                                            | シリンダに接続している負荷要<br>因を取り除いてください。                                                                                         |
| E8、E9、EA | 信号断線            | <ol> <li>①エンコーダケーブル未接続</li> <li>②エンコーダケーブル内部断線</li> <li>③アクチュエータの故障</li> <li>④アンプの故障</li> </ol> | <ol> <li>①②の異常がなければ、③、④</li> <li>の可能性が高い為</li> <li>交換/修理を行う必要があります。</li> </ol>                                         |
| F8       | E2PROMサムチェックエラー | アンプの故障                                                                                          | アンプの交換を行う必要があり<br>ます。                                                                                                  |

☆CTC77\_タッチパネル の信号説明 <応用編> ①画面に全軸の現在位置データを表示させたい場合

| ■ 15 (ベース画面) <ctc運転サンプ p="" □="" ▼<=""> サンブル21&lt;位置情報&gt;</ctc運転サンプ>                                                                                                    | 現在位置は" D40 ~<br>示されます。                                                                                                    |
|----------------------------------------------------------------------------------------------------|----------------------------------------------------------------------------------------------------|
| 各軸現在位置<br>0軸<br><sup>1</sup> 韓<br><sup>1</sup> 韓<br><sup>1</sup> 韓<br><sup>2</sup> 葉**.**<br>2軸<br><sup>1</sup> 章<br><sup>2</sup> 葉**.**<br><sup>2</sup> 軸<br><sup>1</sup> 章<br><sup>2</sup> 葉**.**<br><sup>1</sup> 章<br><sup>2</sup> 葉**.**<br><sup>1</sup> 章<br><sup>1</sup> 章<br><sup>2</sup> 葉**.**<br><sup>1</sup> 章<br><sup>1</sup> 章<br><sup>2</sup> 葉**.**<br><sup>1</sup> 章<br><sup>1</sup> 章 | 0 軸 D40 (2 ワード)<br>1 軸 D42 (2 ワード)<br>2 軸 D44 (2 ワード)<br>3 軸 D46 (2 ワード)<br>4 軸 D48 (2 ワード)<br>5 軸 D50 (2 ワード)<br>6 軸 D52 (2 ワード)<br>7 軸 D54 (2 ワード) |

②単位切替

" D91 " ~ " D98 "

サンプルプログラムはモータ/シリンダとどちらをつなげるか不明なため 繋げた機器によって単位変更が行われるようになっています。

"D91~D98"が単位を切り替えるようにしています。

例えば0軸にモータをつなげると D91に1の数字が入ります。

数字は 0~3 が入ります。内容は下記のようになります。

"0" 接続なし

"1"モータ接続

"2"シリンダ接続

"3" 接続はされているが設定不明の場合

D54 "で表

③拡張ページの有効/無効の確認

" M304 "(ランプ) OFF (拡張ページ無効) / ON (拡張ページ有効)

| ■ 16 (ベース画面) <ctc運転サンプ th="" 👝="" 💷="" 💽<=""><th></th></ctc運転サンプ> |  |
|-------------------------------------------------------------------|--|
| サンプル22<拡張ページ有効/無効>                                                |  |
| j1304                                                             |  |
| 拡張ページ無効                                                           |  |
|                                                                   |  |
|                                                                   |  |
|                                                                   |  |

拡張ページが有効の場合 "D17"にページを入力します。

位置変更する場合

軸 "D16" を選択します。次に拡張ページ "D17"を選択します。

その後 サンプル画面9のポイント選択を行うと、拡張ページの情報が読み込まれます。

位置データは" D21"、速度データは" D23"に格納されます。

その後、位置を変更したい場合は" D21 "を編集して、" M79 " で保存をおこなってください。

④拡張ページによる位置データの変更方法例

(1) 軸 "D16"を入力します。 (2) 拡張ページ "D17"に入力します。

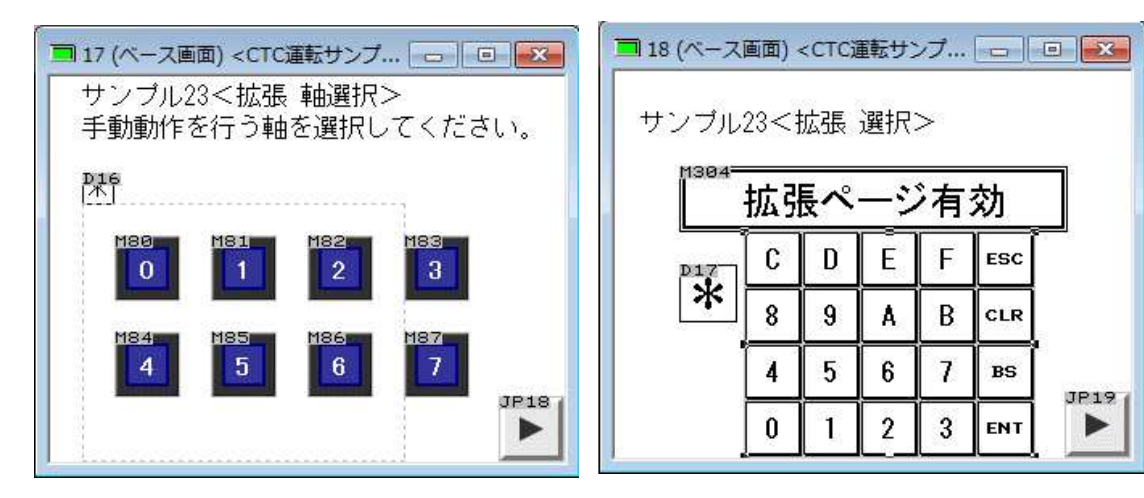

| M304= | +순 권  | E 🔊 |   | ×± | **         |             |
|-------|-------|-----|---|----|------------|-------------|
|       | 1/451 |     |   |    | <u>X)]</u> |             |
| D17   | C     | D   | E | F  | ESC        |             |
| *     | 8     | 9   | A | В  | CLR        |             |
|       | 4     | 5   | 6 | 7  | BS         | 6<br>125270 |
|       | 0     | 1   | 2 | 3  | ENT        | JP1         |

(3) 編集するポイントを選択

(4) 位置/速度を編集し 保存(M79) 押印

| ■ 19 (ベース画面) <ctc運転サンプ th="" 👝="" 💷="" 🛃<=""><th>🗐 1A (ベース画面) <ctc運転サンプ th="" 👝="" 💌<="" 💿=""></ctc運転サンプ></th></ctc運転サンプ> | 🗐 1A (ベース画面) <ctc運転サンプ th="" 👝="" 💌<="" 💿=""></ctc運転サンプ>                 |
|----------------------------------------------------------------------------------------------------|--------------------------------------------------------------------------|
| サンブル23<拡張 ポイント編集選択>                                                                                                    | サンブル23<拡張 位置、速度編集>                                                       |
| 軸 🍱 旅張ページ 🕮                                                                                                    | 軸 №1% 拡張ページ№1% ポイント№8                                                    |
| ポイント選択                                                                                                    | 位置 PR#**.** mm                                                           |
| Mez Mez Mez Mez Mez Mez Mez<br>U 1 2 3 4 5 6                                                                              | 速度 <sup>▶</sup> द्दि***.*** mm/sec                                       |
| Mey Mzg Mzg Mzg Mzg Mzg Mzg                                                                                               | HZ2                                                                      |
| M76 H77                                                                                                    | 保存<br>上<br>日<br>日<br>日<br>日<br>日<br>日<br>日<br>日<br>日<br>日<br>日<br>日<br>日 |

 $(1) \rightarrow (2) \rightarrow (3) \rightarrow (4)$ の流れで拡張の編集を行うように作成してください。保存が 押されると拡張のデータが更新されます。

拡張ページについて

CTC-77 では、CTC-77 の不揮発性メモリを用いてポイント数 16 点の位置決めポイントを複数 ページ持つことができます。これによって各軸の位置決めポイント数を最大 16 点 × 16 ページ まで拡張することができます。

ページ番号0は、シリンダ/サーボモータが本来持っている基本ポイントデータであり、ページ 番号が1以上の療育は、CTC-77によって拡張されている拡張ポイントデータです。拡張ポイ ントデータは、目標位置と速度指令のみを変更することができ、拡張ポイントのその他の項目 は、基本ポイントデータの同じポイント番号の内容が使用されます。

CTC-77 で制御する軸数が4軸以上の場合は、使用可能なページ数に関して下記のような制約があります。

| 1~3 軸 | 最大 16 ページ/軸 |
|-------|-------------|
| 4 軸   | 最大 12 ページ/軸 |
| 5 軸   | 最大 10 ページ/軸 |
| 6 軸   | 最大8ページ/軸    |
| 7 軸   | 最大 7 ページ/軸  |
| 8 軸   | 最大 6 ページ/軸  |

出荷設定の状態では、位置決めポイント数拡張機能は無効になっています。 詳細については "CTC-77 超簡単コントローラ 取扱説明書"の

"7.5.位置決めポイント数拡張機能"を参照してください。

⑤途中続行の有効/無効の確認

"M305"(ランプ) OFF (途中続行無効) / ON (途中続行有効)

| ■ 1B (ペース画面) <ctc運転サンプ 0<br="" □="">サンプル24&lt;途中続行有効/無効&gt;</ctc運転サンプ> |     |
|------------------------------------------------------------------------|-----|
| 途中続行有効                                                                 | ]   |
|                                                                        | јра |

## 途中続行機能について

CTC-77 では、SQSTP 信号を ON にしてプログラムの実行を中断した場合の中断したときのプログラムの実行状態を記憶しておき、その後 SQSTR 信号を ON にしてプログラムを実行する時に、プログラムが中断された状態に戻って途中から実行を開始することができます。

詳細については" CTC-77 超簡単コントローラ 取扱説明書"の

"7.6. プログラム実行を SQSTP 信号 ON にて中断した後の続行機能"を参照してください。

⑥CTC プログラムが動作していない状態で OUT 信号の確認を行う場合
 サンプル 25 の場合、ランプの下にあるボタンを押すと上のランプが ON し、CTC 本体も
 ON します。バルブの確認やリレーの確認を行う時に使用してください。

| 名称       | 信号   | 内容                    | 信号   | 内容                    |
|----------|------|-----------------------|------|-----------------------|
| OUTPUT 0 | M272 | OUTPUT 0の ON/OFF を表示  | M140 | OUTPUT 0 の ON/OFF を切替 |
| OUTPUT 1 | M273 | OUTPUT 1 の ON/OFF を表示 | M141 | OUTPUT 1 の ON/OFF を切替 |
| OUTPUT 2 | M274 | OUTPUT 2 の ON/OFF を表示 | M142 | OUTPUT 2 の ON/OFF を切替 |
| OUTPUT 3 | M275 | OUTPUT 3 の ON/OFF を表示 | M143 | OUTPUT 3 の ON/OFF を切替 |
| OUTPUT 4 | M276 | OUTPUT 4 の ON/OFF を表示 | M144 | OUTPUT 4 の ON/OFF を切替 |
| OUTPUT 5 | M277 | OUTPUT 5の ON/OFF を表示  | M145 | OUTPUT 5 の ON/OFF を切替 |
| OUTPUT 6 | M278 | OUTPUT 6 の ON/OFF を表示 | M146 | OUTPUT 6 の ON/OFF を切替 |
| OUTPUT 7 | M279 | OUTPUT 7 の ON/OFF を表示 | M147 | OUTPUT 7 の ON/OFF を切替 |
| OUTPUT 8 | M280 | OUTPUT 8 の ON/OFF を表示 | M148 | OUTPUT 8 の ON/OFF を切替 |
| OUTPUT 9 | M281 | OUTPUT 9の ON/OFF を表示  | M149 | OUTPUT 9 の ON/OFF を切替 |
| OUTPUT A | M282 | OUTPUT A の ON/OFF を表示 | M150 | OUTPUT A の ON/OFF を切替 |
| OUTPUT B | M283 | OUTPUT B の ON/OFF を表示 | M151 | OUTPUT B の ON/OFF を切替 |
| OUTPUT C | M284 | OUTPUT C の ON/OFF を表示 | M152 | OUTPUT C の ON/OFF を切替 |
| OUTPUT D | M285 | OUTPUT D の ON/OFF を表示 | M153 | OUTPUT D の ON/OFF を切替 |
| OUTPUT E | M286 | OUTPUT E の ON/OFF を表示 | M154 | OUTPUT E の ON/OFF を切替 |
| OUTPUT F | M287 | OUTPUT F の ON/OFF を表示 | M155 | OUTPUT F の ON/OFF を切替 |

信号" M156 " を押印すると すべての OUTPUT は OFF します。

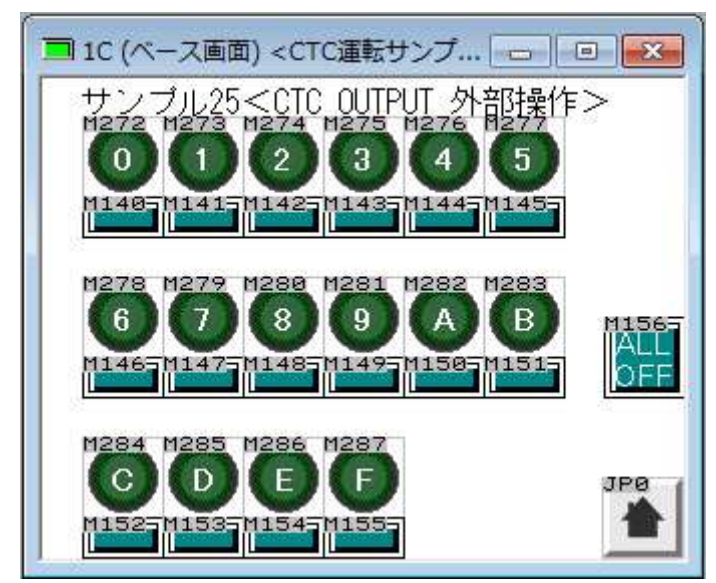

\*M140~M156 はモーメンタリ設定です。

⑦遅延タイマについて

**CTC** プログラムに使用しているタイマをタッチパネルから操作することができます。

(但し、繰り返し回数やタイマ以外の機能になっている場合は変更できません。)

"D109"工程選択 変更するタイマの工程番号を入力します。

"D110" D109 で選択された工程のタイマの設定値を確認できます。

"D111"変更したいタイマ値を入力ます。

入力後"M55"を押すとタイマの値は変更されます。

| □ 1D (ベース画面) <ctc運動< th=""><th>はサンプ 😑 😐 💌</th></ctc運動<> | はサンプ 😑 😐 💌   |
|---------------------------------------------------------|--------------|
| サンブル26<タイ                                               | マ設定>         |
| 工程選択                                                    | 192<br>****  |
| 現在の設定値                                                  | P118.***sec  |
| 変更値の入力                                                  | RIII *** sec |
| M55-<br>タイマ3                                            | 变更 JP0       |
| £                                                       |              |

画面構成パーツ

| 名称     | 信号   | 属性   | 設定                   |
|--------|------|------|----------------------|
| 工程選択   | D109 | 数值入力 | 表示桁数 4 / DEC(1W)符号なし |
| 現在の設定値 | D110 | モニタ  | 表示桁数 5 / DEC(1W)     |
| 変更値の入力 | D111 | 数值入力 | 表示桁数 5 / DEC(1W)符号なし |
| タイマ変更  | M55  | スイッチ | モーメンタリ               |

⑧CTC のプログラムを連続で起動させたい場合

M107 を押すと間欠運転か連続運転か切り替わります。

また M107 を押す度に M303 が切り替わるので現在の状態を確認できます。 M303 OFF 間欠 / ON 連続

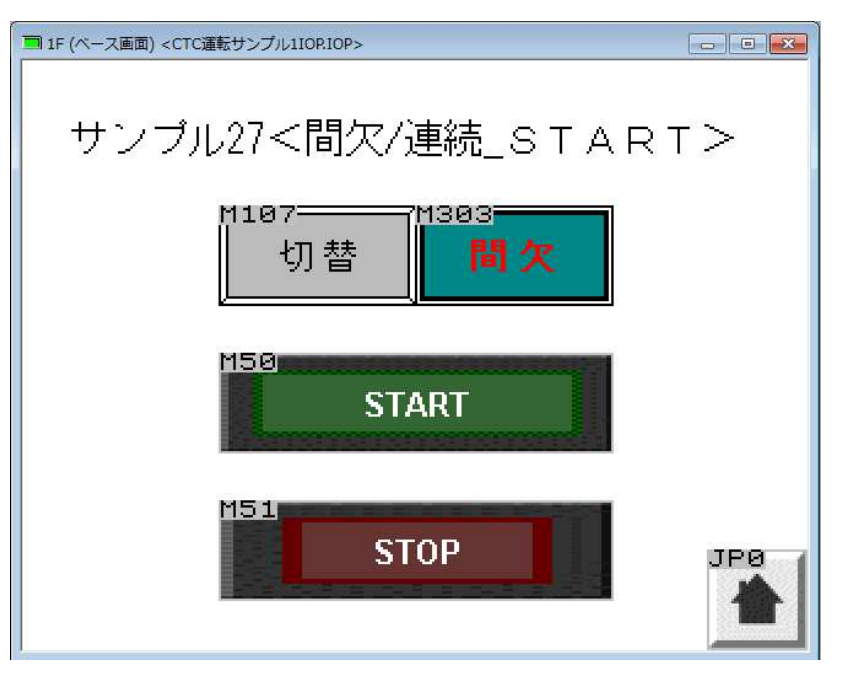

| 名称       | 信号   | 属性   | 設定     |
|----------|------|------|--------|
| START    | M50  | スイッチ | モーメンタリ |
| STOP     | M51  | スイッチ | モーメンタリ |
| 切替       | M107 | スイッチ | モーメンタリ |
| 間欠/連続 確認 | M303 | スイッチ | モーメンタリ |